This is the Homepage at <u>www.badgeteam.com</u> Login to your Company's Catalog by entering your Username & Password below.

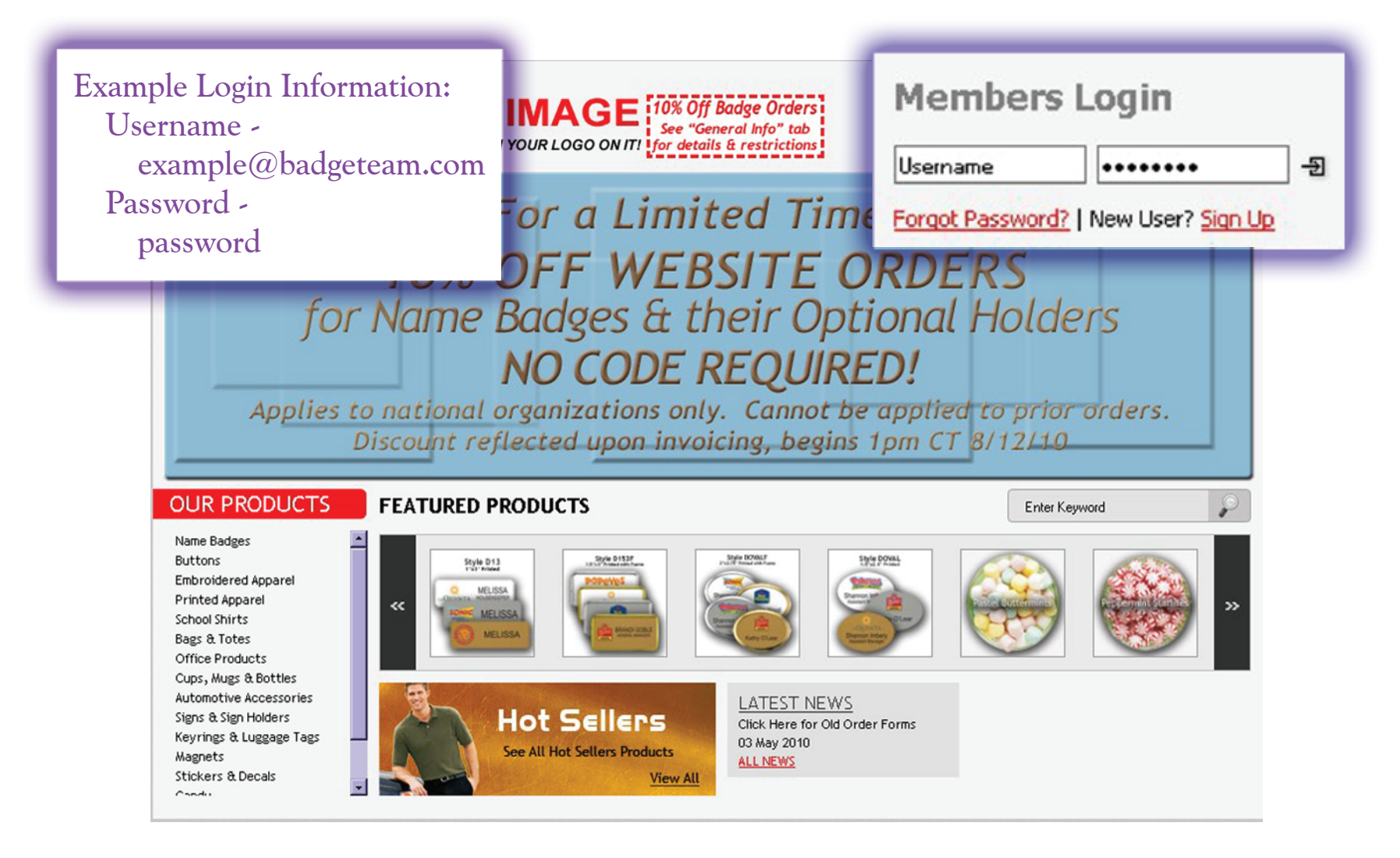

Press ENTER on your Keyboard and you are ready to get started...

# This is your **Company's Custom Catalog Homepage** which you can see only after **Signing In**

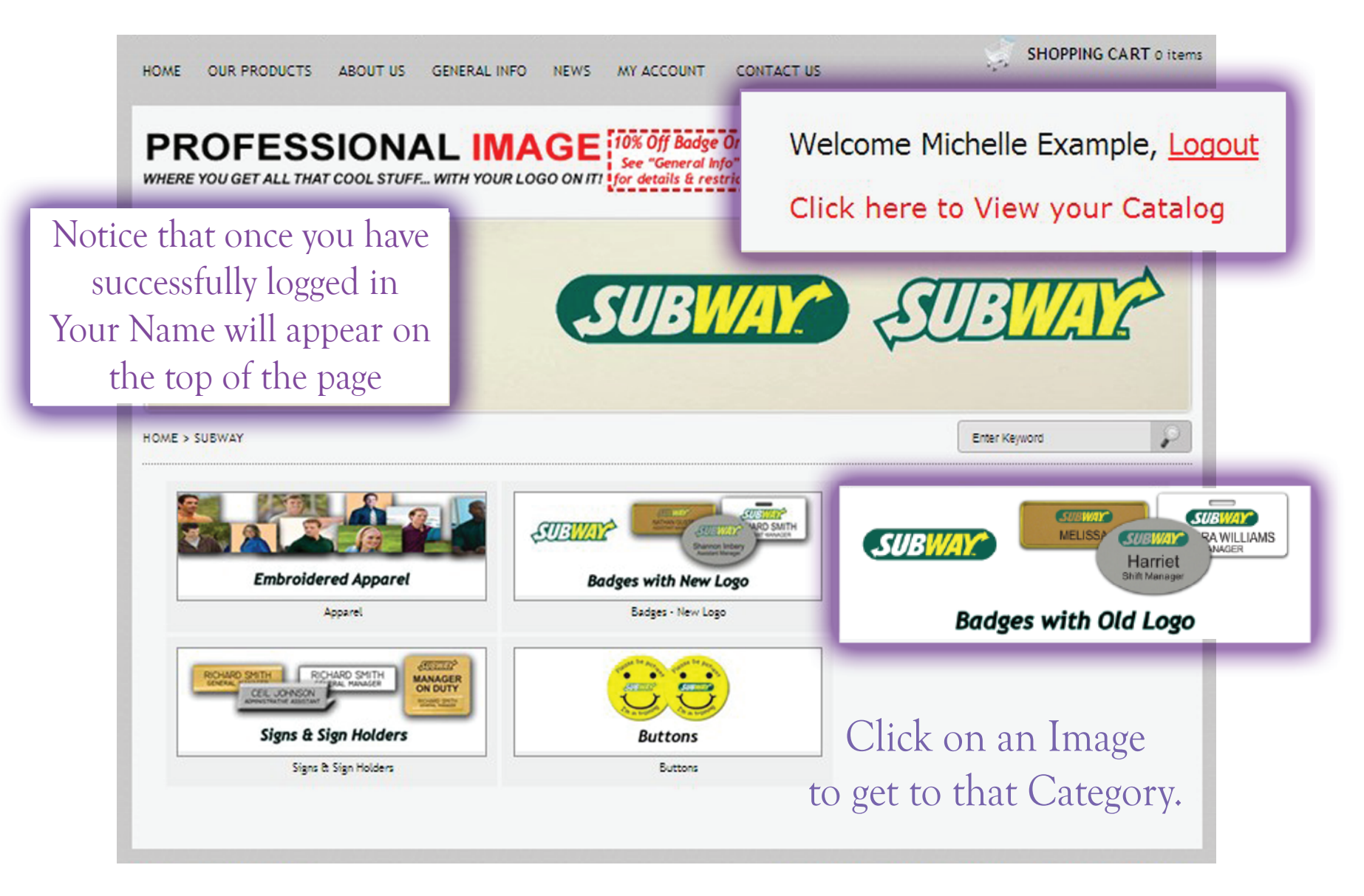

Example: Click on Badges with Old Logo

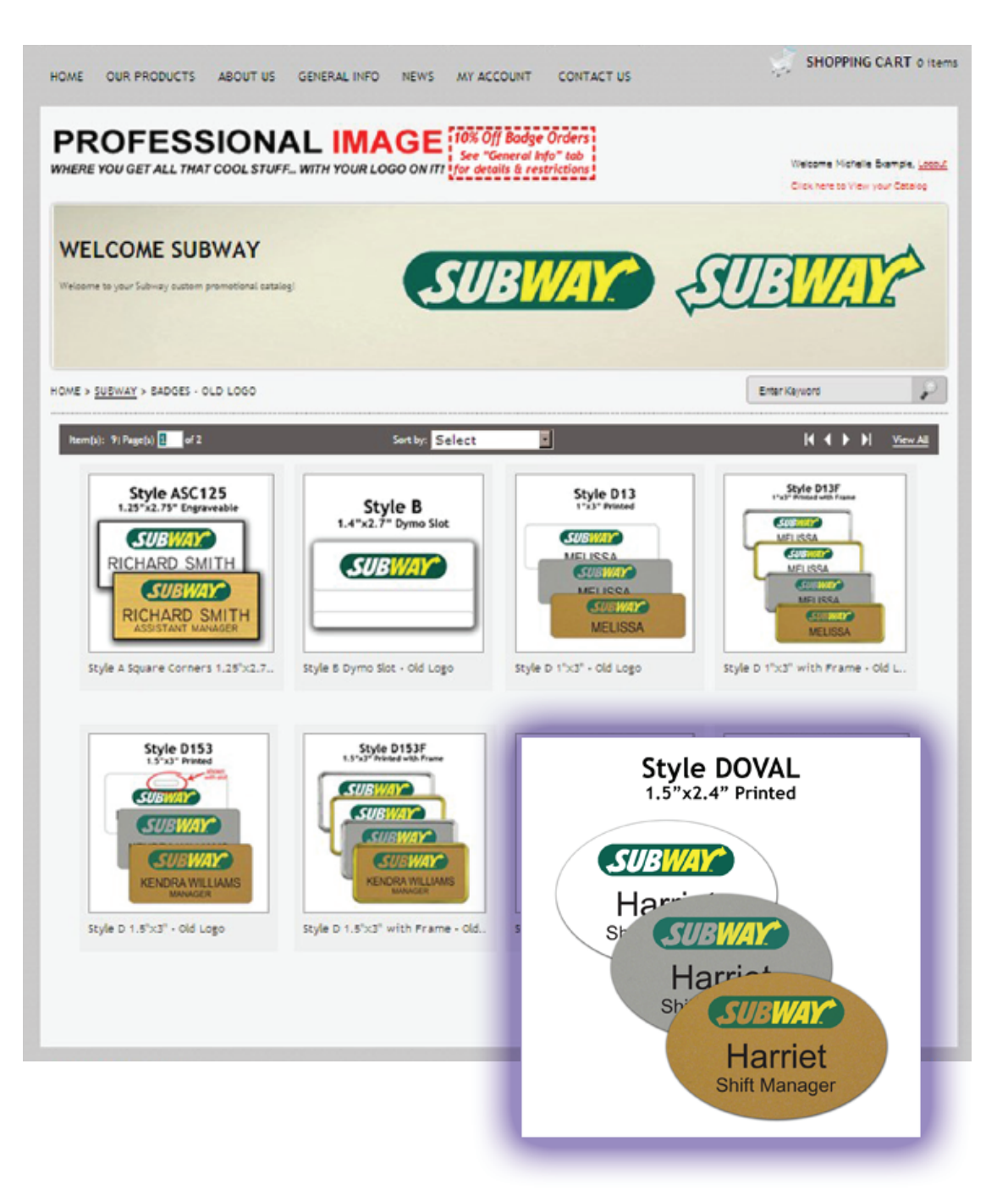

After choosing your category, you will be directed here to choose your **Badge Style** by clicking on the image.

### Example: Style DOVAL without a Frame

#### PROFESSIONAL IMAGE 10% Off Badge Orders See "General Info" tab WHERE YOU GET ALL THAT COOL STUFF ... WITH YOUR LOGO ON ITI for details & restriction Welcome Michelle Example, Logout Click here to View your Catalog WELCOME SUBWAY SUBWAY SUBMAY Welcome to your Subway custom promotional catalog! HOME > SUBWAY > BADGES - OLD LOGO Enter Keyword DOVAL - Style D Oval 1.5"x2.4" - Old Logo

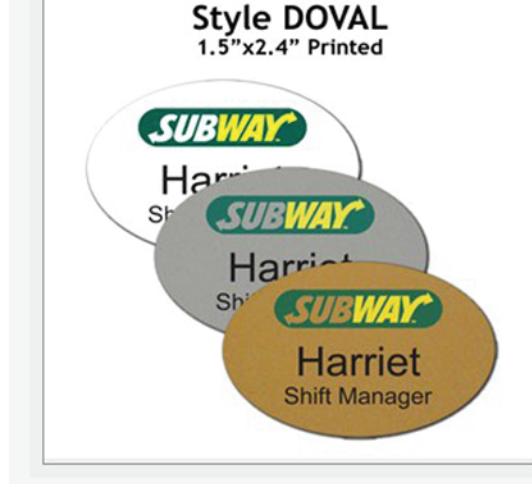

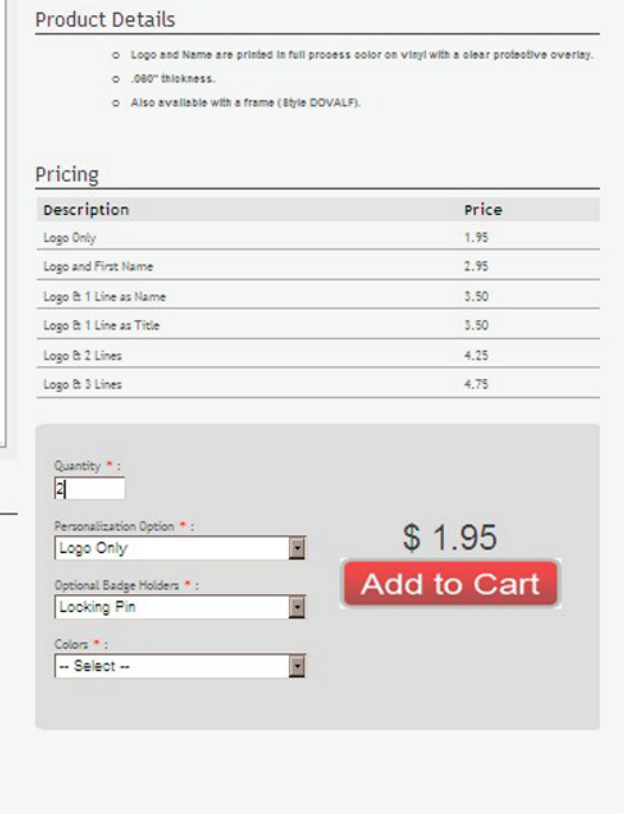

P

After you choose your Badge Style you will Customize your Badge Quantity, Lines of Print, Badge Holders, & Color.

| C       |         |
|---------|---------|
| \$ 0.00 | \$ 0.00 |

Badge Holder

Locking Pin

\$1.00

Pocket Insert

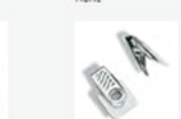

\$ 1.00

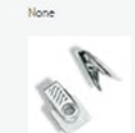

Swivel Bulldog

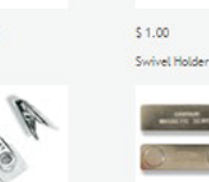

\$ 1.50

Magnetic Holder

-17P

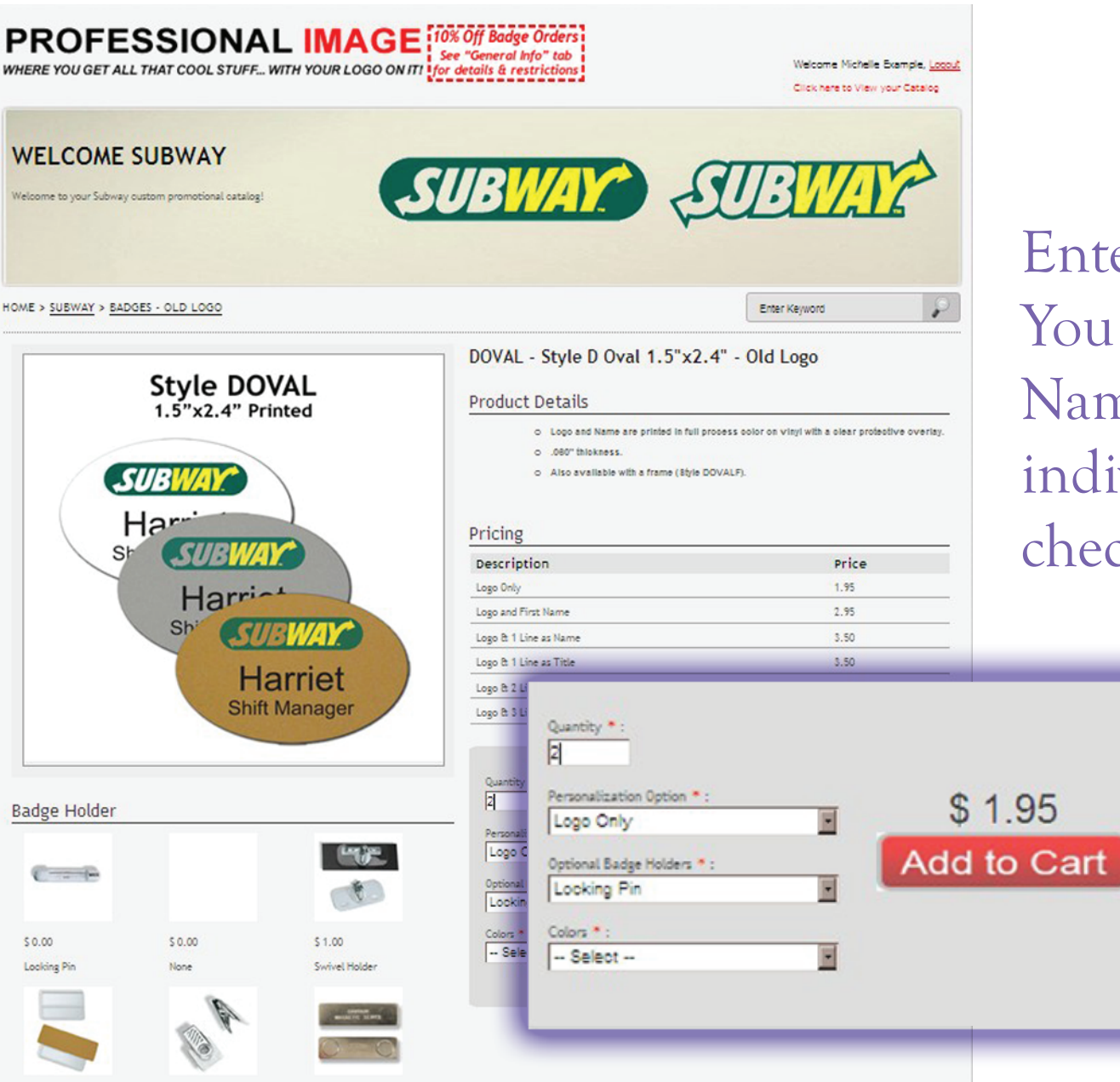

\$1.00

Pocket Insert

\$1.00

Swivel Bulldog

\$ 1.50 Magnetic Holder Enter Total Quantity You will personalize Name, Title, Etc. individually before checkout.

#### Example: 2

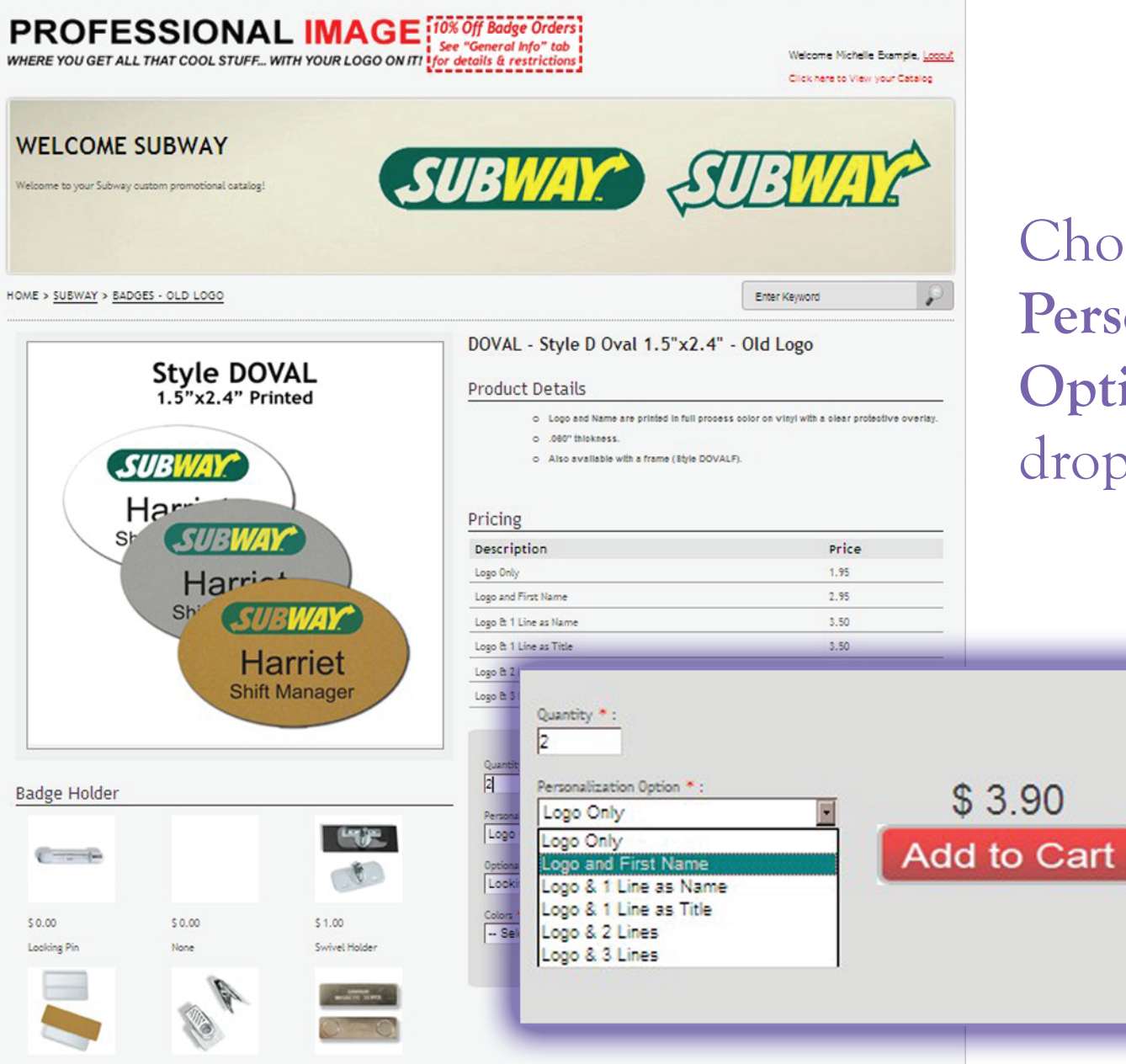

\$1.00

Pocket Insert

\$1.00

Swivel Bulldog

\$ 1.50 Magnetic Holder

# Choose your **Personalization Option** from the drop down menu

#### Example: Logo and First Name

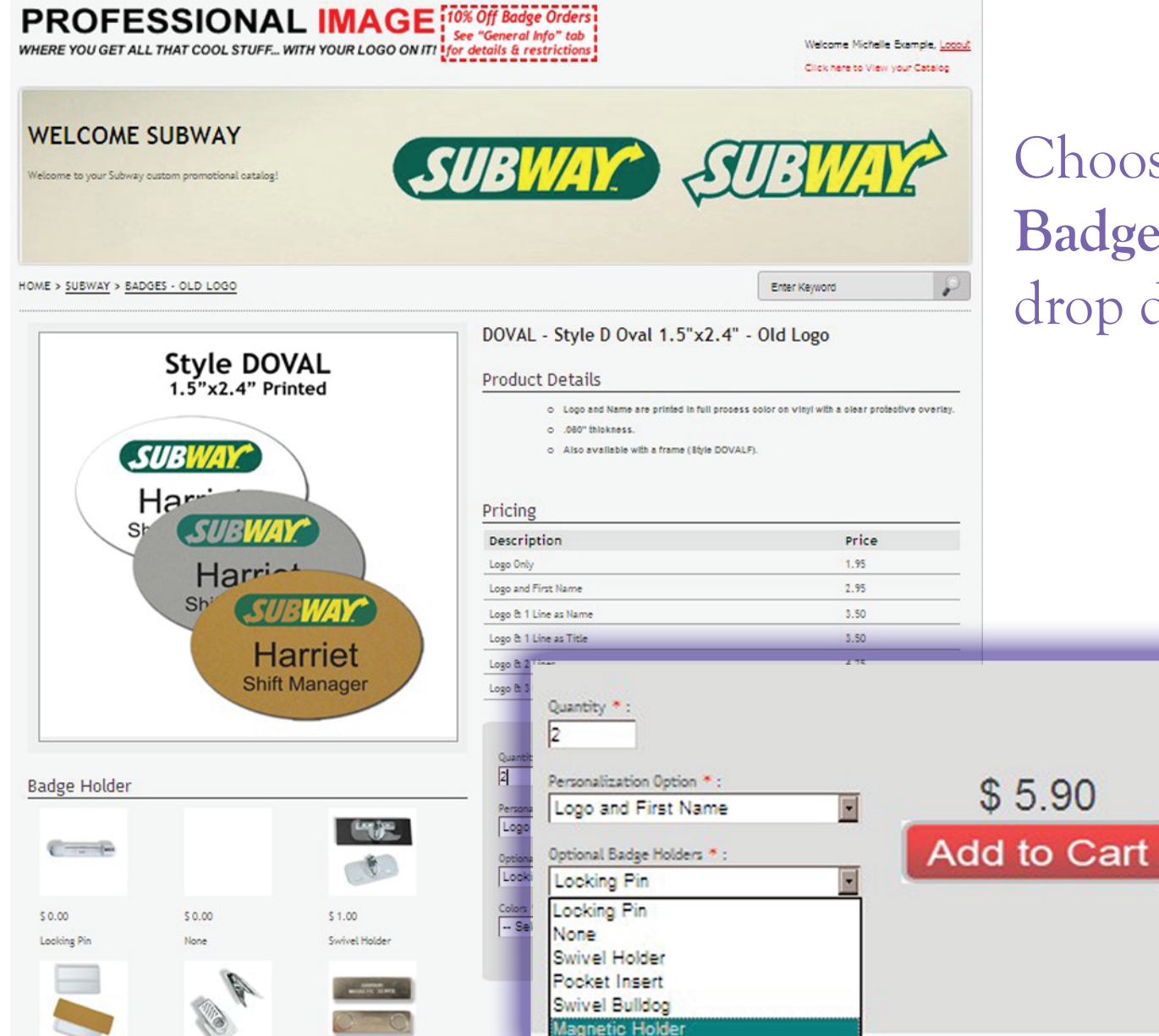

\$1.00

Pocket Insert

\$ 1.00

Swivel Bulldog

\$ 1.50

Magnetic Holder

# Choose your **Optional Badge Holder** from the drop down menu

### Example: Magnet Holder

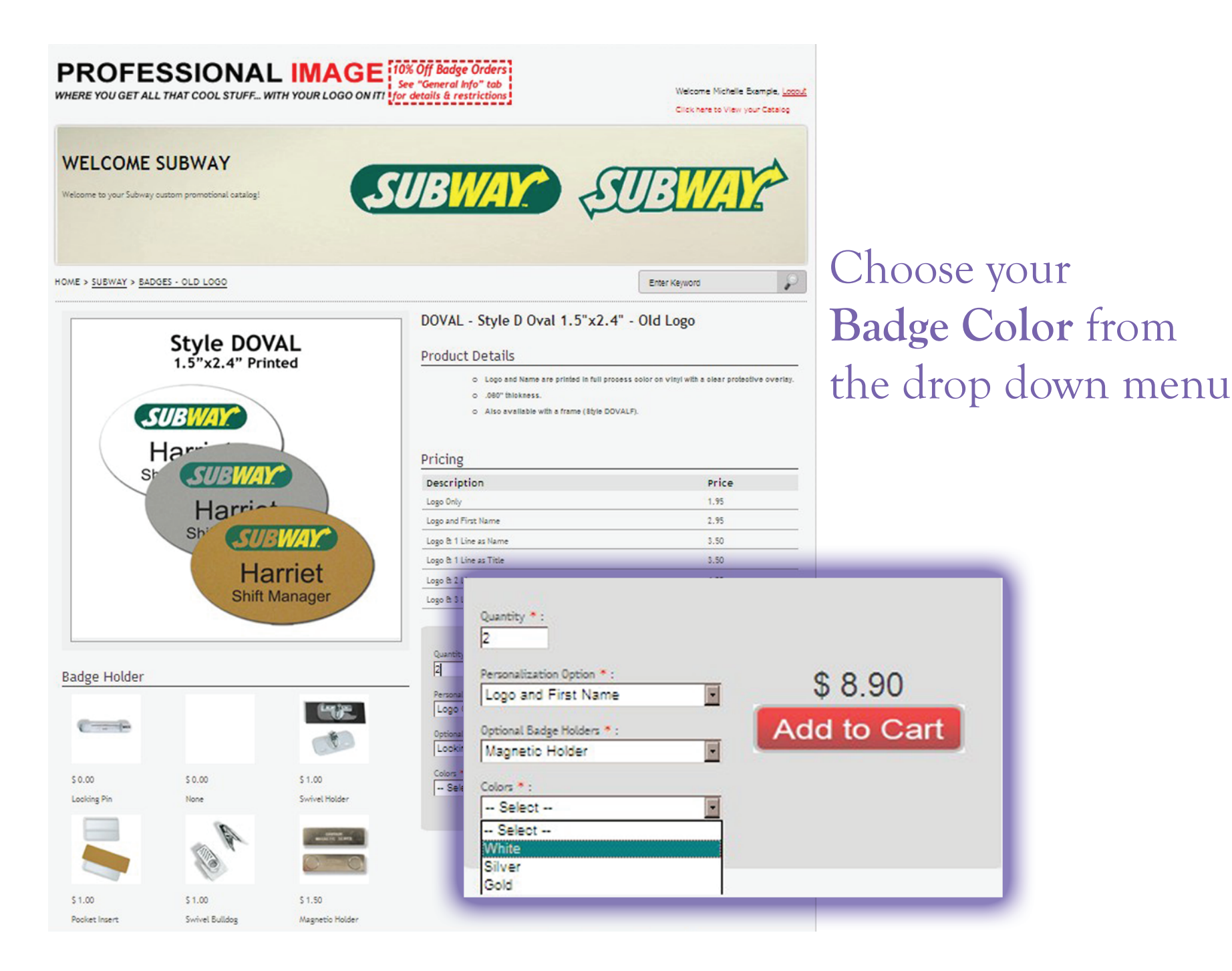

Example: White

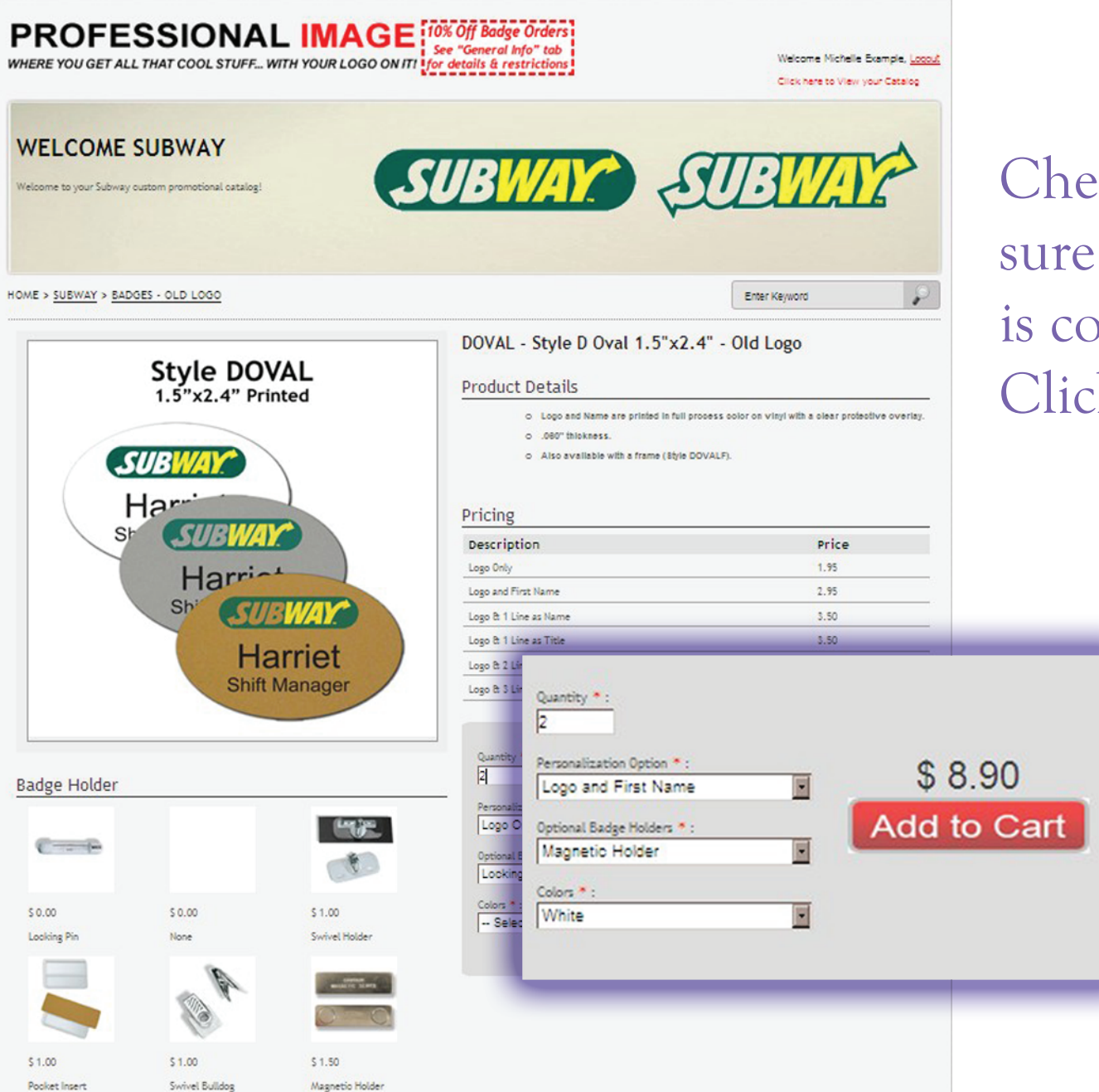

Check to make sure everything is correct and then Click Add to Cart

### NOTE: You will add Personalization on Next Step

### After you Click on Add to Cart this will be your next screen.

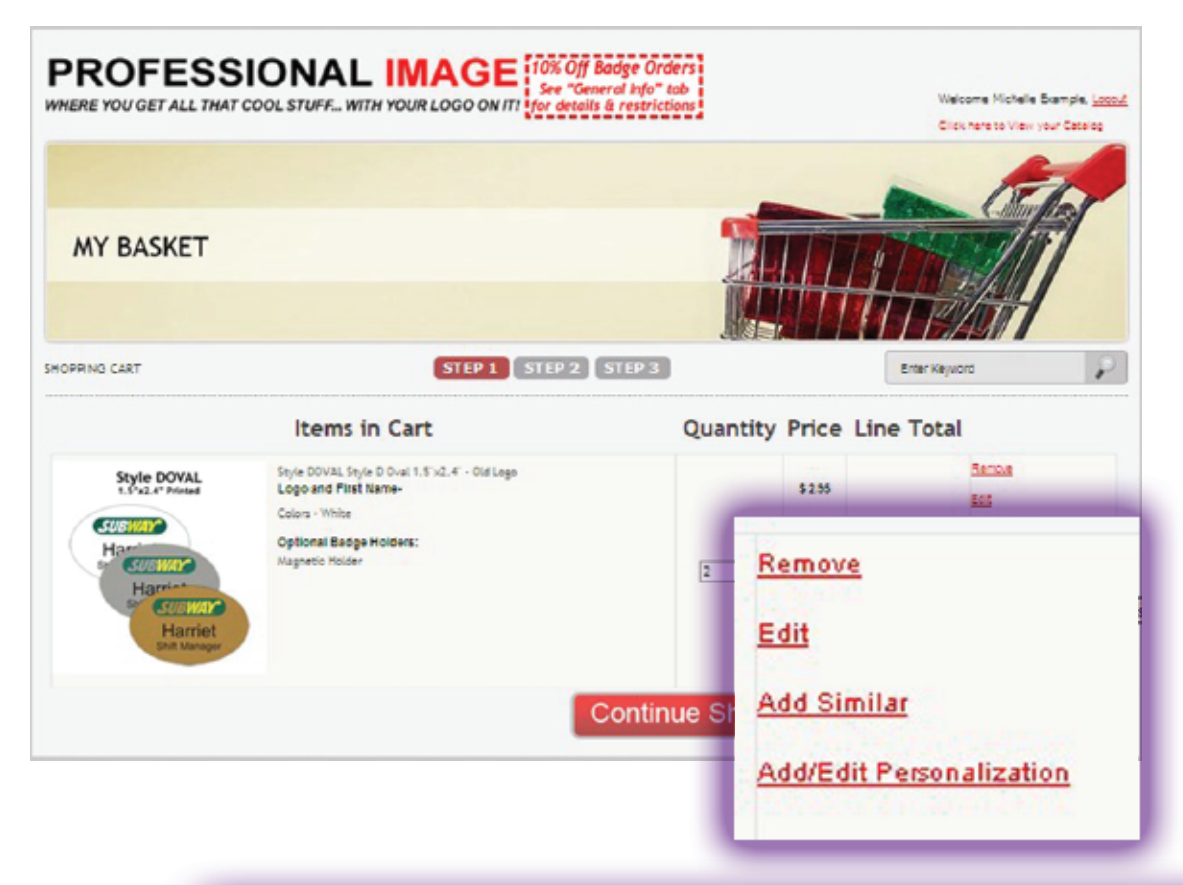

Click on the Add/Edit Personalization Link to Personalize your badges. You must Personalize your Badges (Except Logo Only) to move forward.

#### Other Options Include:

<u>Remove -</u> If you made a Mistake you can Delete It Here
<u>Edit -</u> If you need to change anything in your Order you can do that here - Example: Change Quantity, Color or Holder
<u>Add Similar -</u> Add same style badge with different information
Example: Color, Holder, Lines, & Quantity may be different, however, the Badge Style will Remain the Same.

If you do not **Personalize** your Badges (Except Logo Only) you will receive this **Error Message** & be unable to move forward until you add personalization.

| PROFESSION<br>WHERE YOU GET ALL THAT COOL ST | IAL IMAGE 10% Off Badge Orders<br>See "General Info" tab<br>IFF WITH YOUR LOGO ON ITI<br>for details & restrictions | Welcome Michelle Bxample, <u>Loco.</u><br>Click here to View your Catalog |
|----------------------------------------------|----------------------------------------------------------------------------------------------------|---------------------------------------------------------------------------|
| MY BASKET                                    |                                                                                                    |                                                                           |
| SHOPPING CART                                | STEP 1 STEP 2 STEP 3                                                                                                | Enter Keyword                                                             |
| Message from v                               | vebpage                                                                                                    | X                                                                         |
| Please                                       | Enter Personalization Details for Item : Style D1                                                                   | .3 Style D 1"x3" - New Logo                                               |
| Fighters                                     |                                                                                                    | E                                                                         |
| and a set                                    |                                                                                                    | s 8.90                                                                    |
|                                              |                                                                                                    |                                                                           |

This Message will only appear when you Click Proceed to Shipping

Click "Add Similar" next to the badge you would like to order more of.

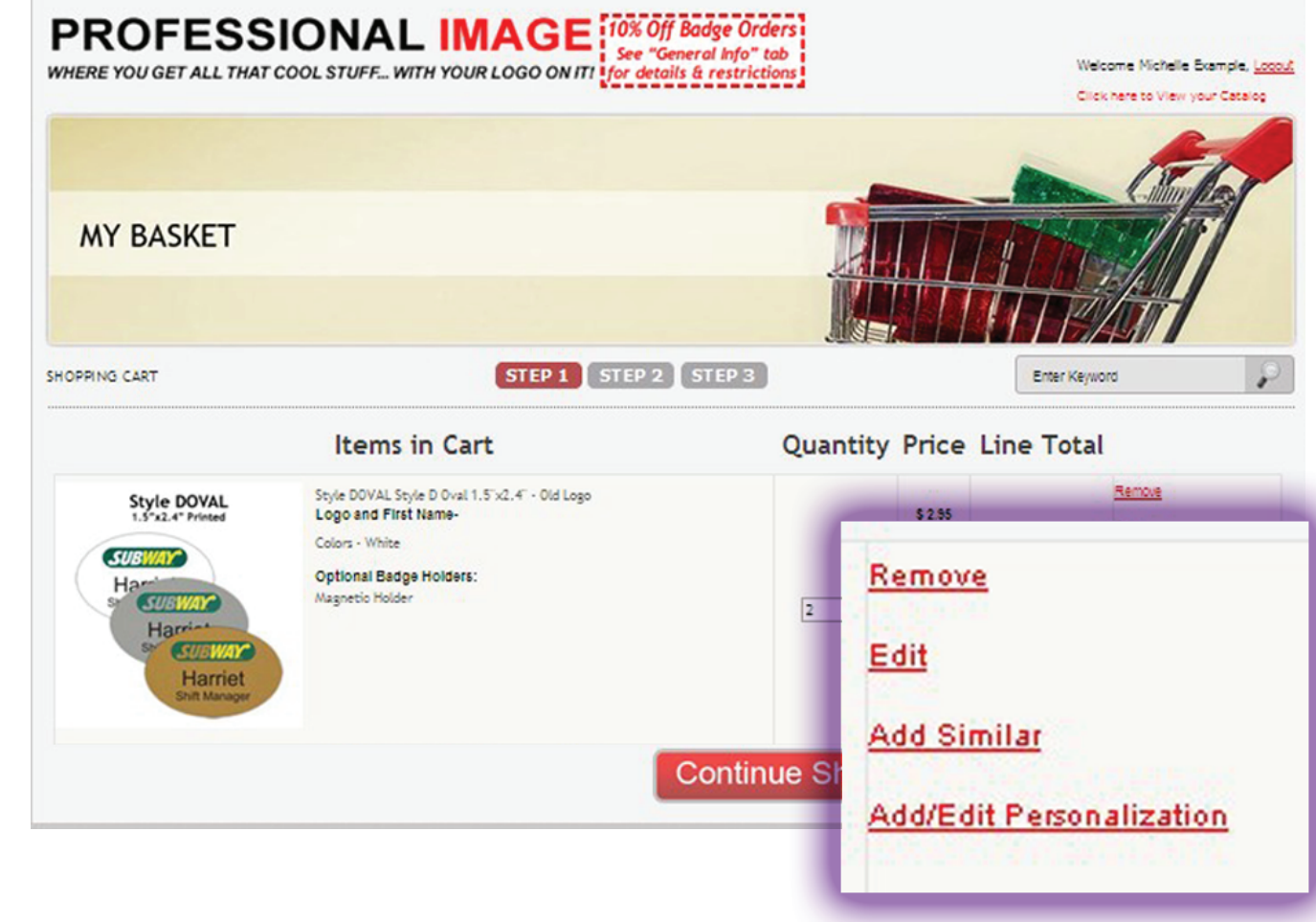

\* This is helpful when you want to Order the Same Badge Style with Different Holders, Colors, or # of Lines.

| PROFESS                                | OOL STUFF WITH YOUR LOGO ON ITI                                                                                                    | ndge Orders<br>ral Info" tab<br>£ restrictions |                | Welcome Michelle I<br>Click here to View y                | Brample, <u>Locaut</u><br>our Catalog |
|----------------------------------------|----------------------------------------------------------------------------------------------------|------------------------------------------------|----------------|-----------------------------------------------------------|---------------------------------------|
| MY BASKET                              |                                                                                                    |                                                |                |                                                           | 6                                     |
| OPPING CART                            | STEP 1 STEP 2                                                                                                    | STEP 3                                         |                | Enter Keyword                                             |                                       |
| Style DOVAL<br>1.5"x2.4" Printed       | Items in Cart<br>Style DOVAL Style D Oval 1.5"x2.4" - Old Logo<br>Logo and First Name-<br>Colors - White<br>Optional Badge Holders:<br>Magnetic Holder | Quantity                                       | 8255<br>\$1.50 | Total<br>Remove<br>Edit<br>Acci Similar<br>Acci Ecit Pere | onallization                          |
| Set Carriet<br>Harriet<br>Shit Manager |                                                                                                    | ontinue Sh                                     | Cont           | inue Sl                                                   | hopping                               |

If you would like to Purchase additional Items, Click on the **Continue Shopping** Button and you will be sent back to your catalog. If you need any additional help please do not hesitate to contact us.

Phone: 985-649-5145 Fax: 985-649-3533 E-mail: sales@badgeteam.com

Business Hours: Mon. - Fri. 8 am - 5 pm Central Time